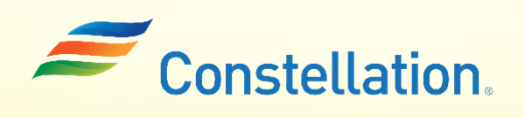

<u>A</u>POLLO

# Submitting a Change Request Against a Material PO on the Supplier Portal

Job Aid

Last Updated – 1/22/24

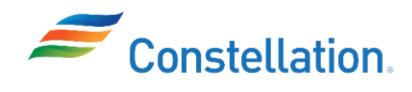

## Purpose

This document will walk you through how to submit a change request against Material POs using Constellation's Supplier Portal. Below are the change requests than can be created:

- Quantity Request changes to quantity of items by increasing or decreasing the quantity ordered on the PO.
- Price Request changes to the unit prices associated with the PO.
- Promised Delivery Date Request changes to the delivery date, like if there is a need to delay or expedite delivery.
- Schedule Split Request changes to the delivery schedule like splitting the delivery of items into multiple schedules.

Note: No changes are to be made to POs with document style as Service PO and Service PO Signature.

## Terms and Definitions

| Sl. No: | Term              | Definition                                                                                                    |
|---------|-------------------|----------------------------------------------------------------------------------------------------|
| 1       | Promised Delivery | It indicates the date by which the supplier is expected to deliver the goods                                                       |
| 1.      | Date              | or services specified in the PO.                                                                                                   |
| 2       |                   | It is the ability to divide a purchase order line into multiple delivery                                                           |
| Ζ.      | Schedule Split    | schedules. This feature is useful when the items in a purchase order need to be delivered in installments or over different dates. |
|         |                   | It refers to a purchase order or procurement order placed by a buyer to                                                            |
| 3       | Order             | request goods from a supplier. It is a formal document that outlines the                                                           |
| 5.      | oruci             | specific items, quantities, prices, etc. and other details related to a                                                            |
|         |                   | procurement transaction.                                                                                                    |
|         |                   | It refers to the creation date of a document or record, such as a purchase                                                         |
| 4.      | Creation Date     | order, invoice, or any other transaction, is a key piece of information to                                                         |
|         |                   | track orders.                                                                                                    |
|         |                   | It involves associating a purchase order or a transaction with a specific legal                                                    |
| 5       | Sold-to Legal     | entity within the buying organization. This information helps in                                                                   |
| 01      | Entity            | determining the legal entity responsible for the transaction, taxation, and                                                        |
| -       |                   | other legal and financial matters.                                                                                                 |
|         |                   | It involves linking the order to a particular business unit within the buying                                                      |
| 6.      | Bill-to BU        | organization that is responsible for the billing and financial aspects of the                                                      |
|         |                   | transaction.                                                                                                    |
| 7.      | Supplier Site     | It refers to a specific location or address associated with a supplier within                                                      |
|         | Supplier Site     | the procurement and supplier management modules.                                                                                   |
|         |                   | It involves linking the order to a particular physical or postal address within                                                    |
| 8.      | Bill-to Location  | the buying organization where invoices and billing-related documents                                                               |
| -       |                   | should be sent.                                                                                                    |
| 9.      | Shin-to Location  | It refers to the specific delivery or shipping address where goods or                                                              |
|         |                   | services are to be sent or provided by a supplier.                                                                                 |
| 10      | Ordered           | It refers to the action of creating a purchase order. When a buyer creates a                                                       |
| 10.     | oracica           | purchase order, the items, or services they intend to purchase are listed in                                                       |

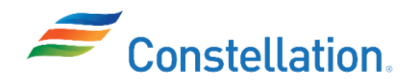

|     |                  | the order. This order is then sent to the supplier through the Oracle Supplier Portal.                                                                                                    |
|-----|------------------|----------------------------------------------------------------------------------------------------|
| 11. | Description      | It refers to a field within procurement, which is often associated with documenting and describing changes made to the Quantity, Price, etc. in a PO.                                                                                                    |
| 12. | Source Agreement | It is a formal contract or agreement that is established between<br>Constellation and its Suppliers. Source Agreements are used to outline the<br>terms, conditions, and pricing for the procurement of goods or services,<br>typically through a negotiated sourcing event such as a Request for<br>Quotation (RFQ), Request for Proposal (RFP), or Auction. |
| 13. | Supplier Order   | It refers to an order placed by a supplier to request goods from a buyer.<br>This order is initiated by the supplier.                                                                                                    |
| 14. | Main Line        | It refers to the primary or principal line item within a purchase order or a transaction. It represents the main product or service being ordered, as opposed to any additional items or services that might be included in the same order.                                                                                                    |
| 15. | Line Subline     | It refers to different levels of items within a purchase order or transaction.<br>Understanding these terms is essential for managing complex purchase<br>orders with multiple products or services.                                                                                                    |
| 16. | Header Subline   | It is generally used to manage complex purchase orders or transactions with multiple levels of details.                                                                                                    |
| 17. | Type – Subline   | It refers to a specific category or classification of items within a purchase<br>order or transaction. This classification is used to organize and manage<br>different types of products, services, or variations within a single purchase<br>order line item.                                                                                                |

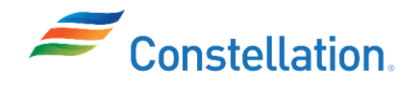

# ∧ P O L L O

### Process

To access the Supplier Portal, login to Oracle Cloud.

- 1. The Oracle Cloud Home page is displayed.
  - a. Click the Supplier Portal tab.
  - b. Click the Supplier Portal infotile.

| ORACLE     |                     |  |
|------------|---------------------|--|
| Goo        | d afternoon,        |  |
| Supplier   | Portal Tools Others |  |
| apps<br>1b |                     |  |
| [<br>supp  |                     |  |
|            |                     |  |

2. The Supplier Portal page is displayed. Click the Manage Orders hyperlink from the Orders section of the Tasks list.

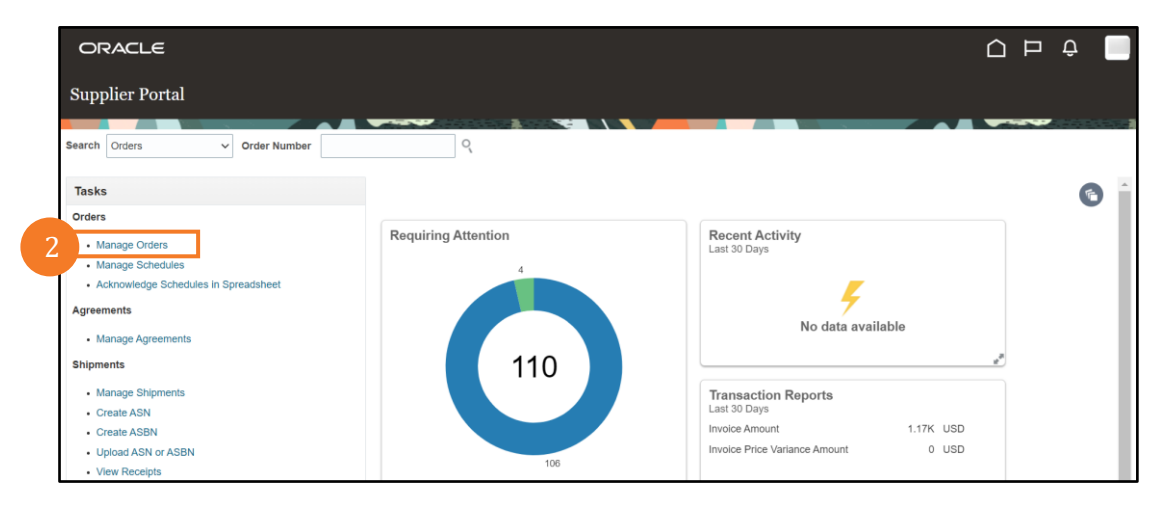

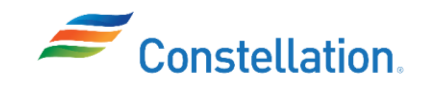

- 3. The Manage Orders page is displayed.
  - a. Enter the appropriate value in the required Search field. For this example, we have entered a PO number in the Order number field.
  - b. Click the Search button.

Note:

- If you do not have specific values available, you can do a blank search, without entering any values and clicking the Search button.
- The following are the different PO Header Statuses:
  - Open The order has been placed, but the quantity is yet to be received by the buyer.
  - Closed for Receiving The reception of order quantities is completed.
  - Closed for Invoicing The order quantities received have been successfully invoiced.
- To search for a PO (includes and does not include a release) refer to the *Searching for Material or Service POs and Invoices in Oracle Supplier Portal* job aid.

| ORACL        | .e                   |   |          |          |                     |              |            |        | Û    |
|--------------|----------------------|---|----------|----------|---------------------|--------------|------------|--------|------|
| Manage O     | rders ⑦              |   |          |          |                     |              |            |        | Done |
| Handam Calo  |                      |   | <b>X</b> |          |                     |              |            |        |      |
| Headers Sche | edules               |   |          |          |                     |              |            |        |      |
| A Search     | 1                    |   |          | Advanced | Manage Watchlist    | Saved Search | All Orders | 3a     | *    |
|              | Sold-to Legal Entity |   | •        |          | Orde                | r 01392464   |            |        |      |
|              | Bill-to BU           | ~ |          |          | Statu               | 3            |            | ~      |      |
|              | Supplier Site        | V |          | Inclu    | ide Closed Document | No 🗸         |            |        |      |
|              |                      |   |          |          |                     |              | 3b         | Search | Save |

4. The Search Results are displayed. Click the Order hyperlink.

| Manage Orders ⑦              |               |                     |              |          |            |               | Done             |
|------------------------------|---------------|---------------------|--------------|----------|------------|---------------|------------------|
| Headers Schedules            |               |                     |              |          |            | -             |                  |
| ▶ Search                     |               | Advanced Manage Wat | tchlist Save | d Search | All Orders |               | ~                |
| Search Results               |               |                     |              |          |            |               |                  |
| Order Order Date Description | Supplier Site | Buyer               | Ordered      | Currency | Status     | Life<br>Cycle | Creation<br>Date |
| 01392464 6/26/23             | N010009-00    | Centracchio, Kri    | 45.90        | USD      | Open       | 0             | 6/26/23          |
| Columns Hidden 27            |               |                     |              |          |            |               |                  |

- 5. The Material Purchase Order page for the selected PO is displayed.
  - a. Click the Actions drop-down menu.

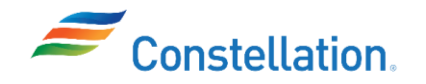

b. Select the Edit option from the list.

#### Note:

- There are two ways to identify the PO types:
  - On the Manage Order page, click the Advanced search button and in the Document Style field populate the required PO type (Material PO, Service PO, etc.).
  - Once you open a PO, the type of the PO is displayed on the top left corner of the PO page. In this example, the top left corner displays Material Purchase Order: 01392464.
- The following are the different views visible to a Supplier:
  - View Document History It displays PO creation details such as Action, Performed By, Action Date, and Additional Information.
  - View Change History It displays any changes made to a PO by a supplier that does not create any revision in the PO.

For example, the below changes will be reflected in the Change History view:

- Change orders where the only update is the change Description
- All rejected change orders
- View Revision History When a change order creates a revision to a PO, it is displayed under the Revision History view. Every revision made to a PO will have a change history, but all changes made to a PO will not have a revision history.
  - For example, the below changes will reflect in the Revision History view:
  - All approved change orders
  - Approved change orders created to a PO for Quantity, Price and Promised Delivery Date.

| ORACLE                           |                                         |                  |                                                                   | 5a                                                                       |                  |
|----------------------------------|-----------------------------------------|------------------|-------------------------------------------------------------------|--------------------------------------------------------------------------|------------------|
| Material Purchas                 | se Order: 01392464 (                    | 0                | Acknowledge                                                       | View PDF Actions  Refresh Done Edit                                      | Order Life Cycle |
| Main<br>General<br>Sold-to Legal | Constellation Energy                    | Supplier         | WW GRAINGER INC                                                   | 50 View Document History<br>View Change History<br>View Revision History | Ordered          |
| Entity<br>Bill-to BU<br>Order    | Generation, LLC<br>Nuclear<br>01392464  | Supplier Site    | N010009-00                                                        | Ordered 45.90 USD<br>Description<br>Source<br>Agreement                  | 0 10 20 30 40 50 |
| Status<br>Buyer<br>Creation Date | Open<br>Kristina Centracchio<br>6/26/23 | Bill-to Location | Nuclear Bill To Location<br>BRW-CONSTELLATION<br>ENERGY GEN., LLC | Supplier Order                                                           | View Details     |

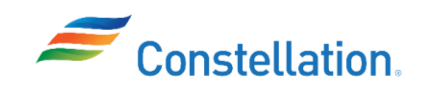

- 6. The Edit Change Order page is displayed.
  - a. Scroll down to the Lines tab, you can make changes to Quantity, Price and populate the Change Reason for any of the changes made, as required. For this example, we have changed the Quantity from 7 to 6.
  - b. Once you have made the required changes update the change description in Description field at the top of the page. For this example, we have written Quantity has been updated. Note: A supplier can also make updates to the price if in case of any pricing adjustments.

| Change Order 1       Object plan       Status incomplete       Initiation Party Suppler         Anound Changed -3:10 USD       Initiation Party Suppler       Initiation Party Suppler         Image: Content Open Status       Status incomplete       Initiation Party Suppler         Sole-Houge Entity       Constention Entry Generation, LLC       Suppler VW GRANGER INC       Ordered 30.59 USD         Bill-to Ball       Nuclear       Suppler Contact       Agreement         Order of 1932/641       Suppler Contact       Agreement         Status Open       Suppler Contact       Agreement         Bill-to Location       Nuclear       General Open       Suppler Contact         Status Open       Bill-to Location       Nuclear       Agreement         Bill-to Location       Nuclear BI To Location       Agreement       Agreement         Terms       Notes and Attachments       Upgoad/New Documents       Agreement         Additional Information       As Revision Number       Safety Code       Contract Approver         Lines       Schedules       Inite Description       Supplier Rev Opener * Image Reason       Stock type / As Do         100       LUO, COMPRESSION, C       Exect       Stop BIRWCONSTELL       Stop BIRWCONSTELL       Stop BIRWCONSTELL       Stop BIRWCONSTELL <th>dit Change Order: 1</th> <th>0</th> <th></th> <th></th> <th>Actions V</th> <th>▼ Submit Cano</th>                                                                                                    | dit Change Order: 1                  | 0                                   |                  |                          | Actions V                          | ▼ Submit Cano          |
|----------------------------------------------------------------------------------------------------|--------------------------------------|-------------------------------------|------------------|--------------------------|------------------------------------|------------------------|
| Change Order 1   * Description Quantify has been updated:   * Creation Date 0/11/23                                                                                                    |                                      |                                     |                  |                          |                                    |                        |
| • Description Quartity has been updated.            Creation Date 911/23                                                                                                    | Change Order 1                       | 6b                                  | Status           | Incomplete               | Initiating Party Supplier          |                        |
| Line       Sold-to Legal Entity       Constallation Energy Generation, LLC       Supplier       WW GRAINGER INC       Ordered 30.59 USD         Bill-to BU       Nuclear       * Supplier Site       N01000-00       Description       4         Order of 01392464       Supplier Contact       Agreement       Agreement       4         * Bill-to Date       620/23       Defeut Bill To Location       Agreement       4         Terms       Notes and Attachments       Upload/New Documents       4         Additional Information       As Revision Number       Safety Code       Contract Approver         Additional Information       As Revision Number       Safety Code       Contract Approver         * Line       Schedules       Image: Provide Provide Pr                                                                                                    | * Description                        | Quantity has been updated.          | Amount Changed   | -5.10 USD                | Initiator Shawn Ry                 | an                     |
| terrs Notes and Attachments  A dddtional Information  A dddtional Information  A dddtional Info | Creation Date                        | 9/11/23                             |                  |                          |                                    |                        |
| A General ⑦      Solid-to Legal Entity Constellation Energy Generation, LLC Supplier WW GRAINGER INC Ordered 30.59 USD Bill-to BU Nuclear     Supplier Ste N10009-00 Description     Ordered 30.59 USD Bill-to BU Nuclear     Supplier Contact     Agreement     Agreement     Bill-to BU Nuclear     Supplier Contact     Agreement     Bill-to But Oction     Bill-to But Oction     Bill-to Date 0:20:3      Erms Notes and Attachments     Upboad/New Documents     d      A dditional Information     As Revision Number     Safety Code     Contract Approver      Lines Schedules  Actions      View      Format     Presses     Detach     @ Detach     @ Detach     @ Watp                                                                                                    | lain                                 |                                     |                  |                          |                                    |                        |
| SoldAo Legal Entity Constitution Energy Generation, LLC Supplier WW GRAINGER INC Ordered 30.90 USD   Bill-to EU Nuclear * Supplier Site No10009-00 Description   Order di 392404 Supplier Contact Agreement   Status Open Bill-to Location Nuclear Bill To Location   * Buyer centracchio, Kristina Default Ship-to   Creation Date c20/23   Terms Notes and Attachments   Variation Date c20/23   Terms Notes of Supplier   W Additional Information   AS Revision Number   Schedules   Attachment Prezzo   Line   Prezzo   Detach   Wing   * Line   Prezzo   Detach   Wing   * Line   Description Supplier Item Quantity UDM    * Price Ordered * Location Note to Supplier Change Reason Stock TYPE AS Pro Stock = 001 Stock = 001                                                                                                    | ▲ General ⑦                          |                                     |                  |                          |                                    |                        |
| Billeto BU Nuclear * Supplier Site N00009-00 Description   Order 01392464 Supplier Contact Agreement   Status Open Billeto Location Nuclear Bill To Location   * Buyer Centracchio, Kristina Default Ship-to   Creation Date 0/20123 0/2012    Terms Notes and Attachments    Vete to Supplier Upload/New Documents    A Additional Information  AS Revision Number  Schedules    Actions + View + Format + IP Prezz Default y UOM   * Line * Description Supplier Item   0 Luce Ordered * Location    Note to Supplier  Actions - View + Format + IP Prezz    Prezz  Detach  A Street  Actions - View + Format + IP Prezz  Actions - View + Format + IP Prezz  Actions - View + F                                                                                                    | Sold-to Legal Entity                 | Constellation Energy Generation, LL | .C Supplier      | WW GRAINGER INC          | Ordered 20.50 LICE                 |                        |
| Order 01392464 Supplier Contact Agreement   Status Open Bill-to Location Nuclear Bill To Location   * Buyer Centracchio, Kristina Default Ship-to   Creation Date 02023   Terms Notes and Attachments   Meterosupplier Upload/Vew Documents   Additional Information   AS Revision Number Safety Code   Contract Approver    Lines Schedules   Actions  View  Format    * Line * Description Supplier Item   100 LUG, COMPRESSION, C   6 BACH    6 Detach   6 Detach 50091   30.59 BRW-CONSTELL                                                                                                    | Bill-to BU                           | Nuclear                             | * Supplier Site  | N010009-00               | Description                        |                        |
| Status Open   * Buyer Centracchio, Kristina   Creation Date 626/23                                                                                                    | Order                                | 01392464                            | Supplier Contact |                          |                                    | 4                      |
| * Buyer Centracchio, Kristina<br>Creation Date 6/26/23       Default Ship-to<br>BRW-CONSTELLATION ENERGY<br>Location GEN, LLC         Terms       Note to Supplier         Note to Supplier       upload/Vew Documents         # Additional Information<br>AS Revision Number       Safety Code       Contract Approver         Lines       Schedules         Actions ← View ← Format ← IP Freeze IP Detach + Wrap       Upload view Tourier As PO<br>Number       Stock TYPE         100       LUG, COMPRESSION, C       6 EACH       50091       30.59 BRW-CONSTELL       Stock _ 001                                                                                                    | Status                               | Open                                | Bill-to Location | Nuclear Bill To Location | Agreement                          |                        |
| Creation Date 6/28/23     Location GEN. LUC         Terms     Notes and Attachments         Note to Supplier     Upload/New Documents   A Additional Information       AS Revision Number     Safety Code   Contract Approver       Lines     Schedules         Actions • View • Format • Image Freeze Image Detach # Wrap         * Line * Description     Supplier Item       100     LUG, COMPRESSION, C     6 EACH   6 a Soft Status                                                                                                    | * Buyer                              | Centracchio, Kristina               | Default Ship-to  | BRW-CONSTELLATION ENERGY |                                    |                        |
| Terms       Note sand Attachments         Note to Supplier       Upload/New Documents         # Additional Information       AS Revision Number         Safety Code       Contract Approver                                                                                                    | Creation Date                        | 6/26/23                             | Location         | GEN., LLC                |                                    |                        |
| Note to Supplier       Upload/Vew Documents         A Additional Information       AS Revision Number       Safety Code         Lines       Schedules         Actions + View + Format + Fire       Freeze Contract Approver         * Line * Description       Supplier Item Quantity UOM       * Price         100       LUG, COMPRESSION, C       6 EACH       5.0991       30.59                                                                                                    | Terms Notes and Attachme             | ents                                |                  |                          |                                    |                        |
| A Additional Information  AS Revision Number Safety Code Contract Approver  Lines Schedules  Actions View Format B F F F F Code Contract Approver  Line Schedules  Actions View Format B F F F Code Contract Contract Code Contract Code Code Contract Code Code Contract Code Code Code Code Code Code Code Code                                                                                                    | Note to Supplie                      | ır                                  |                  |                          |                                    |                        |
| A Additional Information<br>AS Revision Number Safety Code Contract Approver<br>Lines Schedules<br>Actions View V Format V II IF Preeze II Detach & Wrap<br>* Line * Description Supplier Item Quantity UOM * Price Ordered * Location Note to Supplier Change Reason STOCK TYPE AS PO<br>Number<br>100 LUG, COMPRESSION, C 6 EACH 50991 30.59 BRW-CONSTEL Stock 0001                                                                                                    |                                      | 4                                   |                  |                          | Upload/View Do                     | ocuments               |
| AS Revision Number Safety Code Contract Approver                                                                                                    | Additional Informatio                | n                                   |                  |                          |                                    |                        |
| Lines Schedules          Actions View Format I III IIIIIIIIIIIIIIIIIIIIIIIIIIIIII                                                                                                    | AS Revi                              | sion Number                         | Safety Code      | Con                      | tract Approver                     |                        |
| Lines Schedules          Actions View Format I III IIIIIIIIIIIIIIIIIIIIIIIIIIIIII                                                                                                    |                                      |                                     |                  |                          |                                    |                        |
| Lines Schedules  Actions View Format I III IIII Preeze III Detach III Wrap  * Line * Description Supplier Item Quantity UOM * Price Ordered * Location Note to Supplier Change Reason STOCK TYPE AS POINumber 100 LUG, COMPRESSION, C 6 EACH 5.0991 30.59 BRW-CONSTEL Stock 0001                                                                                                    |                                      |                                     |                  |                          |                                    |                        |
| Actions V Vew V Format V III Freeze Detach Wrap<br>* Line * Description Supplier Item Quantity UOM * Price Ordered * Location Note to Supplier Change Reason STOCK TYPE AS PO<br>100 LUG, COMPRESSION, C 6 EACH 5.0991 30.59 BRW-CONSTEL Stock 0001                                                                                                    | Lines Schedules                      |                                     |                  |                          |                                    |                        |
| * Line * Description Supplier Item Quantity UOM * Price Ordered * Location Note to Supplier Change Reason STOCK TYPE AS PO<br>100 LUG, COMPRESSION, C 6 EACH 5.0991 30.59 BRW-CONSTEL Stock 0001                                                                                                    | Actions <b>v</b> View <b>v</b> Forma | at 🕶 🗿 🕎 🛄 Freeze 🖟                 | Detach 🚽 Wrap    |                          |                                    |                        |
| 100 LUG, COMPRESSION, C 6 EACH 5.0891 30.59 BRW-CONSTEL Stock 0001                                                                                                    | * Line * De                          | escription Supplier Item            | Quantity UOM *   | Price Ordered * Location | Note to Supplier Change Reason STO | CK TYPE AS PO<br>Numbe |
| 62 62 ,                                                                                                    | 100 LUG                              | 6, COMPRESSION, C                   | 6 EACH 5.        | 0991 30.59 BRW-CONSTEL   | Stor                               | ck 0001                |
|                                                                                                    | 4                                    |                                     |                  | 62                       | 63                                 | -                      |

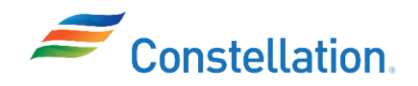

- 7. You can also make changes to the schedule. You can split a schedule, delete an existing schedule, and export a schedule to Excel. For example, if you need to split the delivery of a certain quantity of items and deliver them on separate dates, follow the below steps to split the schedule.
  - a. Click the Schedules tab.
  - b. Click the Actions drop-down menu.
  - c. Click the Split option from the list.
  - Note:
    - If there is more than one main line, you are required to click on that row before clicking on Split.
    - A schedule can be split only for the main lines and not for Line Sublines or Header Sublines. (You can distinguish between the main line and subline by adding the line Type column from the View drop down menu. Schedule should not be split for lines that have Type Subline against them.)
    - AAA messages are sent to the buyer to notify them of a change request.

| Γ  | Lines | Schedules 7a                  |                   |                                 |                       |          |      |               |               |               |                           |
|----|-------|-------------------------------|-------------------|---------------------------------|-----------------------|----------|------|---------------|---------------|---------------|---------------------------|
| 7b | Act   | ions View View Form<br>Delete | rintion           | Treeze 💮 Detach                 | +I wrap               | Quantity | UOM  | Requested     | Promised      | Change Reason | Additional<br>Information |
| Ł  |       | Split                         | chpuon            |                                 |                       | addinity | COM  | Delivery Date | Delivery Date |               | AS Schedule<br>Unique Key |
|    | 2     | Review Changes                | , COMPRESSION, OF | NE HOLE, 1 AWG MAX WIRE SIZE, 1 | 1/4 INC BRW-CONSTELLA | 6        | EACH | 4/18/23       | 4/21/23       |               | 10000                     |
|    | Co    | lumns Hidden 16               |                   |                                 |                       |          |      |               |               |               |                           |

8. Two lines are displayed now for the same schedule. You can update the details on them as required. For this example, we have split the Quantity of 6 into the two lines (3 Each) and updated the Promised Delivery Date for the second line.

| Lines | Schedules    | _    |                                                        |                    |          |                           |               |               |               |                           |
|-------|--------------|------|--------------------------------------------------------|--------------------|----------|---------------------------|---------------|---------------|---------------|---------------------------|
| Act   | ions 🔻 View  | •    | Format 👻 🛒 🥰 📴 Freeze 📓 Detach                         | H Wrap             |          |                           |               |               |               |                           |
|       |              |      |                                                        | 8                  |          | ntity UOM Required Delive | Requested     | Promised      | Change Reason | Additional<br>Information |
|       | Li           | ne   | Description                                            | * Location         | Quantity |                           | Delivery Date | Delivery Date |               | AS Schedule<br>Unique Key |
|       | 10           | 0    | LUG, COMPRESSION, ONE HOLE, 1 AWG MAX WIRE SIZE, 1/4 I | INC BRW-CONSTELLAT | 3        | EACH                      | 4/18/23       | 4/24/23       |               | 10000                     |
|       | 10           | 0    | LUG, COMPRESSION, ONE HOLE, 1 AWG MAX WIRE SIZE, 1/4 I | INC BRW-CONSTELLAT | 3        | EACH                      | 4/18/23       | 5/1/23        |               | 10000                     |
| Co    | lumns Hidder | ı 16 |                                                        |                    |          |                           |               |               |               |                           |

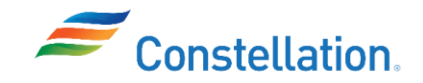

- 9. Once the required changes have been made
  - a. Update the Description field with the changes made. For this example, we have written Schedule has been split and Promised Delivery Date has been updated.
  - b. Click the Submit button to submit the change order.

| ORACLE                                                           |                |            |                  | ſ Þ ₽ ₽ SR                         |
|------------------------------------------------------------------|----------------|------------|------------------|------------------------------------|
| Edit Change Order: 1 ⑦                                           |                |            | Actions          | Save <b>v</b> Submit <u>Cancel</u> |
|                                                                  |                |            |                  | <b>9</b> b                         |
| Change Order 1 9a                                                | Status         | Incomplete | Initiating Party | Supplier                           |
| * Description Schedule has been split.<br>Promised Delivery Date | Amount Changed | -5.10 USD  | Initiator        | Shawn Ryan                         |
| Creation Date 9/11/23                                            |                |            |                  |                                    |

10. The Confirmation pop-window is displayed. Click the OK button.

| le Confirmation                                                                  | ×         |
|----------------------------------------------------------------------------------|-----------|
| Change order 2 for document (Material Purchase Order) 01392464 was submitted for | approval. |
|                                                                                  | ок        |

Note: In case of rejection of a change order by the buyer, the change order status in the supplier portal will be Cancelled.

You have successfully completed the steps to submit a change order request against a Material PO on the Supplier Portal.